# 再描画を自動から手動に切り替える

ご存知でしたか?... 大きいレイヤを多数表示して、再描画に時間がかかるとき、描画 モードを自動から手動へ切り替えられます。

#### 再描画を自動から手動に切り替えることで...

- 再描画を手動でコントロールすることで、無用な再描画を回避できます。
- 再描画したいときだけ [再描画 (Redraw)] (V74:2008 以降では [リフレッシュ (Refresh)]) アイコンを使えます。
- 再描画の初期設定を簡単に手動に変更できます。

[何か変更後に再描画 (Redraw after any change)] アイコンをオフにして、描 画モードを自動から手動に 切り替えます。

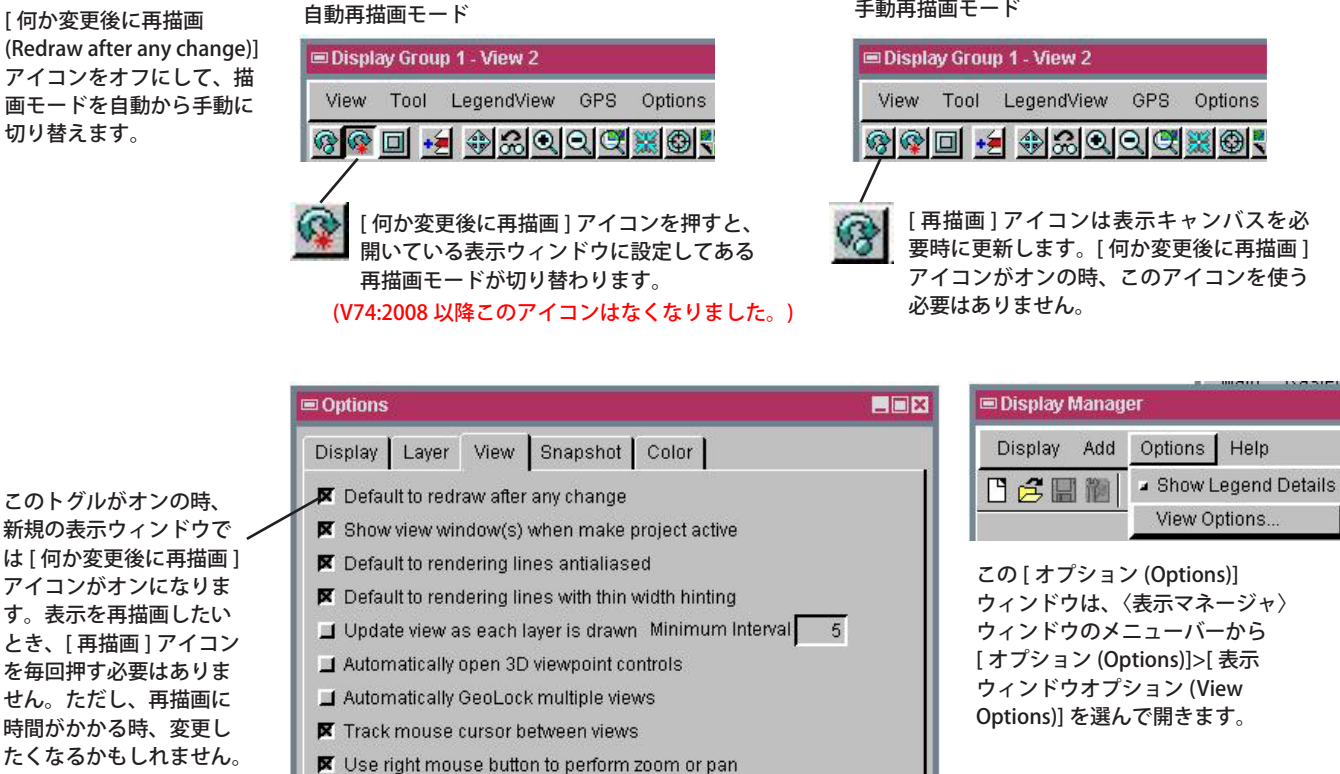

手動再描画モード

### 再描画を自動から手動に切り替える方法

開いている表示ウィンドウに対して:

• [何か変更後に再描画]アイコンをクリックしてオフにします。(V74:2008 以降このアイコンはなくなりました。)

Help

Cancel

#### 表示ウィンドウを開く前であれば:

- 表示マネージャメニューから [オプション]>[表示ウィンドウ オプション]を選択します。エディタ レイヤマネー ジャ (Editor-Layer Manager) メニューでは [ セットアップ (Setup)]>[ 詳細設定 (Preferences)] を選択します。
- 開いたウィンドウで [表示 (View)] タブをクリックします。

OK

• [変更後再描画するように設定する (Default to redraw after any change)] ボタンをオフにします。

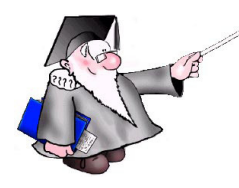

## さらに知りたいことがあれば...

以下のテクニカルガイドをご覧ください: ツールバーの機能 (View Toolbar Features)

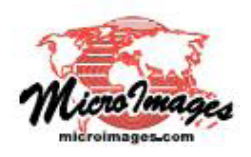